## To sign up for your Kanopy account:

Go to Coronado.Kanopy.com

You'll see a link that says Add Library Card, click on it.

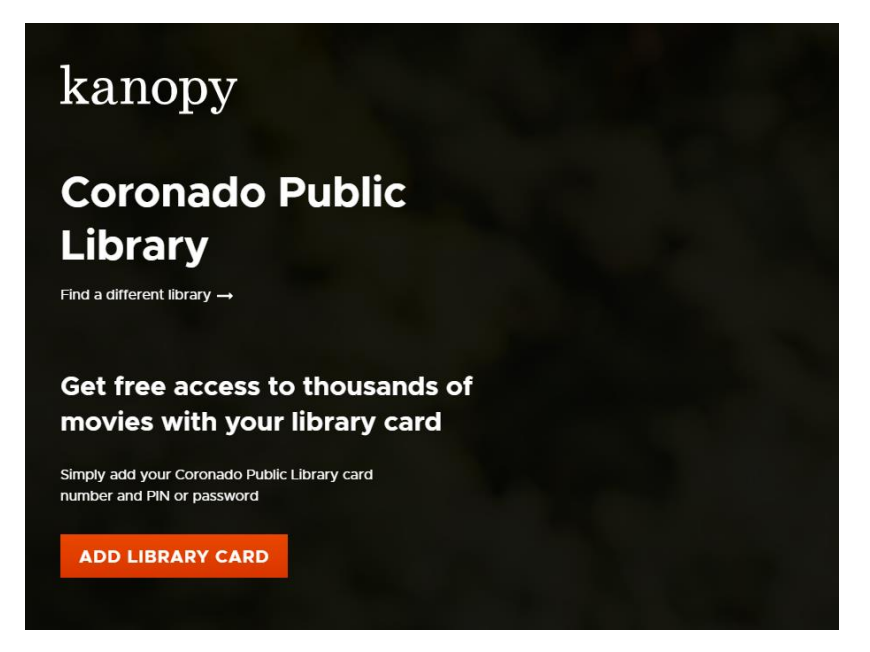

The next page will look like the one below. Enter your library card number. (all the way across no spaces.) Then click Continue.

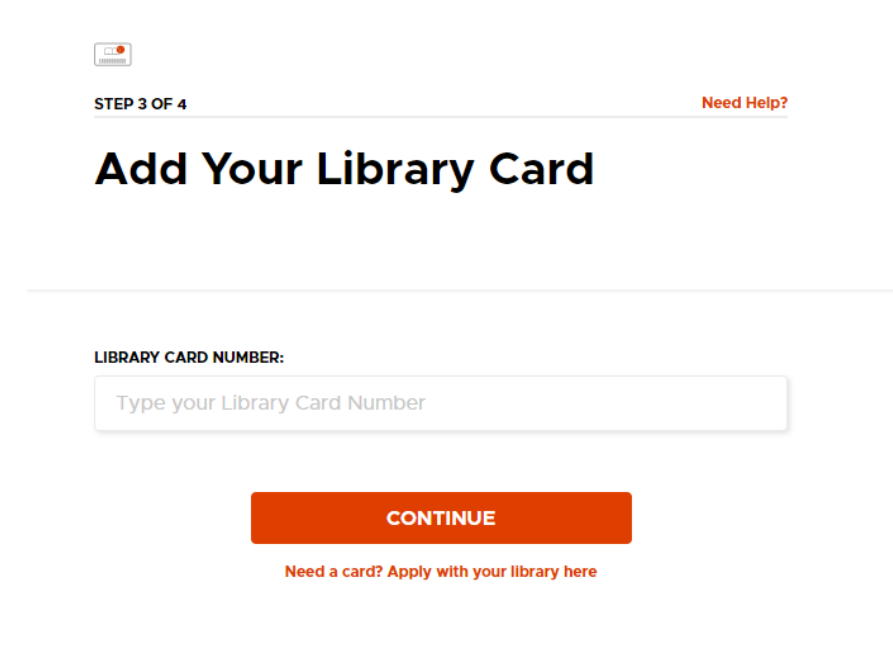

Enter your information.

STEP 4 OF 4

## **Create Your Account**

Almost there! Complete the sign up process by creating a Kanopy account.

|               | - OR      |
|---------------|-----------|
| First Name    | Last Name |
| Email Address |           |
| Password      |           |
|               | SIGN UP   |

You can choose the watch now option, but you will still need to confirm your email address.

Look for an email that looks like the one below and click Verify email address.

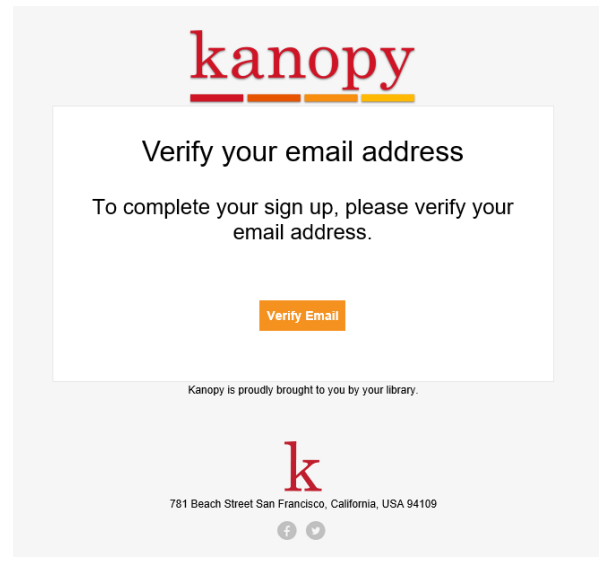

This will open your Kanopy page. You can browse or search for movies by using the search bar at the top of the page.

| _      |                         |   |          |
|--------|-------------------------|---|----------|
| kanopy | Search videos, subjects | Q | BROWSE - |
|        |                         |   |          |